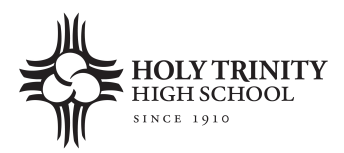

**Welcome!** Holy Trinity High School has partnered with **My MealTime**, a fast, secure online service for making credit or debit card deposits and monitoring your student's lunch account.

# Go to www.mymealtime.com

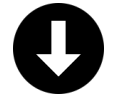

#### Download the mobile app

Use your device's web browser and go to mymealtime.com. If you're on a mobile device, from the My MealTime sign-in screen, choose the appropriate button to download the My MealTime app.

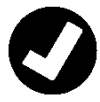

#### Easy steps to use My MealTime

**Step 1: Register.** Click or tap the Register button and follow the onscreen prompts to create your **My MealTime** account.

**Step 2: Link Your Student.** Click or tap the 'Add Student' button, then find your student's school. Link them to your profile by using their student ID number that was provided by your student's school.

**Step 3**: Make a Deposit. You will need a minimum deposit of \$20 to get started. You may choose to store your credit/debit card for quick and easy repeat use. (A small transaction fee will be assessed.)

# 0

#### My MealTime keeps you current

Stay informed. Monitor your student's lunch account activity.
Be notified. Email reminders tell you when your student's account is low.
Schedule deposits. Weekly, monthly, or in any frequency you choose.
Make secure payments. Using your credit or debit card. (A small transaction fee will be assessed.)

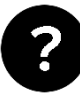

# Need help?

- Read the 'Frequently Asked Questions' (FAQ) under the 'About' section of the menu.
- Email your questions to support@mealtimeclm.com.

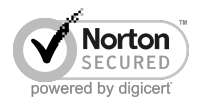

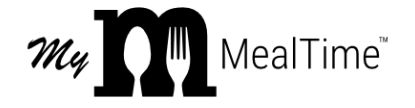

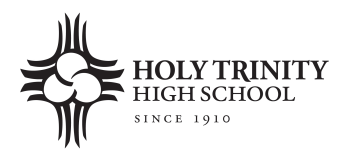

**¡Bienvenidos!** Holy Trinity High School se ha asociado con **My MealTime**, un servicio en línea rápido y seguro para hacer depósitos a tarjetas de crédito o débito y monitorear la cuenta de almuerzos de su estudiante.

#### Vaya a: www.mymealtime.com

### Descargue la aplicación móvil

Use el explorador de Internet de su dispositivo y vaya a mymealtime.com. Si está usando un dispositivo móvil, desde la pantalla de inicio de sesión de My MealTime, elija el botón a apropiado para descargar la aplicación My MealTime.

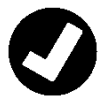

#### Pasos fáciles para usar My MealTime

**Paso 1: Registrese.** Haga clic o pulse el botón Register (Registrarse) y siga las indicaciones en pantalla para crear su cuenta **My MealTime**.

**Paso 2**: Vincule a Su estudiante. Haga clic o toque el botón 'Add Student' (Agregar estudiante), luego busque la escuela de su estudiante. Vincúlelo a su perfil usando el número de identificación de su estudiante que esta en su horario de clases o su ID.

**Paso 3: Haga un depósito.\*\*** Puede elegir almacenar su tarjeta de crédito/débito para un uso rápido y fácil.

# Ø

#### My MealTime lo mantiene al día

Manténgase informado. Monitoree la actividad de la cuenta de almuerzos de su estudiante.

**Reciba notificaciones.** Los recordatorios por correo electrónico le avisan cuando la cuenta de su estudiante se ha reducido.

Programe depósitos. Semanal, mensual o en cualquier frecuencia que usted elija.Haga pagos seguros. Usando su tarjeta de crédito o débito.\*\*

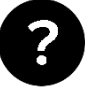

# ¿Necesita ayuda?

- Lea las 'Preguntas frecuentes' (FAQ) en la sección 'About' (Acerca de) del menú.
- Envíe por correo electrónico sus preguntas a nuestro Equipo de soporte al: support@mealtimeclm.com

\*Su escuela o distrito elige qué cuotas están disponibles en My MealTime. \*\* Se aplicará una pequeña tarifa por transacción.

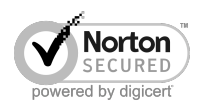

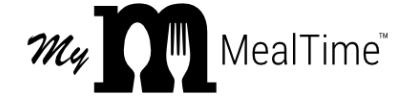

1